## FALL 2024 – BLOCK 3 MSCP COURSE REGISTRATION INFORMATION

When registering for courses, DO NOT try to "Search" for a course (example: Searching for EDEL 430) as you will not find it. You will need to "Add" each course using the 5 digit "Class #" from the Course Registration table and using the step by step instructions below:

STEP BY STEP - How to find and select classes in the Student Homepage

- 1. Go to the **Student Homepage**
- 2. Select "Manage Classes"
- 3. Select "Class Search and Enroll" (see image below)
- 4. Select "Fall 2024"
- 5. In the Search box, enter the 5 digit "Class #" for the course listed in the Course Registration Table below
- 6. Select the class # and add the course

|  |                              |                          |                           |                     | Class Cearch Results                                                                              |
|--|------------------------------|--------------------------|---------------------------|---------------------|---------------------------------------------------------------------------------------------------|
|  | < Student Homepage           | Fall 2024 Change         |                           | View Search Results |                                                                                                   |
|  | View My Classes/Schedule     | View My Classes/Schedule | Search For Classes (1)    |                     | 1 Course with keyword(s): 13625                                                                   |
|  | TITAN Scheduler              |                          | 13625                     |                     |                                                                                                   |
|  |                              | n TITAN Scheduler        | Additional ways to search |                     |                                                                                                   |
|  | E My Textbooks               | My Textbooks             |                           | - (                 | EDEL 430<br>Foundations inclumentary School Teaching<br>1 Option Available for Class Number 13625 |
|  |                              |                          | Favorites                 |                     |                                                                                                   |
|  | Shopping Cart                | Shopping Cart            | Recently viewed           |                     |                                                                                                   |
|  | Class Search and Enroll      | H onopping our           |                           |                     | L                                                                                                 |
|  |                              | Class Search and Enroll  |                           |                     |                                                                                                   |
|  | Instruction Mode Information |                          |                           |                     |                                                                                                   |
|  |                              |                          |                           |                     |                                                                                                   |

## **Check Your Schedule!**

In your Student Homepage, Manage Classes, go to "View My Classes/Schedule." Make sure you have <u>successfully</u> enrolled in all of the classes in the table and in the correct number of units.

**Please Note:** Days and times noted may be different from what your block leader provides to you on Orientation day. *Follow the schedule provided to you by your block leader.* If your block leader did not provide this information in their letter, they will provide this information at orientation. Please **do not** contact your block leader prior to orientation to ask for this information.

| Course   | Section | Class # | Units |  |  |  |  |  |
|----------|---------|---------|-------|--|--|--|--|--|
| EDEL 430 | 03      | 13869   | 3.00  |  |  |  |  |  |
| EDEL 433 | 03      | 13870   | 3.00  |  |  |  |  |  |
| EDEL 434 | 03      | 13873   | 2.00  |  |  |  |  |  |
| EDEL 435 | 03      | 13871   | 3.00  |  |  |  |  |  |
| EDEL 438 | 13      | 20450   | 2.00  |  |  |  |  |  |
| EDEL 439 | 13      | 20451   | 5.00  |  |  |  |  |  |
| EDEL 450 | 03      | 13872   | 1.00  |  |  |  |  |  |
| Total u  | 19.00   |         |       |  |  |  |  |  |

## **Course Registration Numbers**